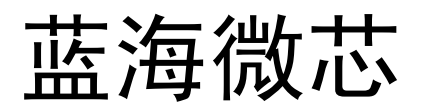

# —专业的嵌入式触控PC方案提供商

# LJD-eWinA200

**REV:100413** 

用户手册

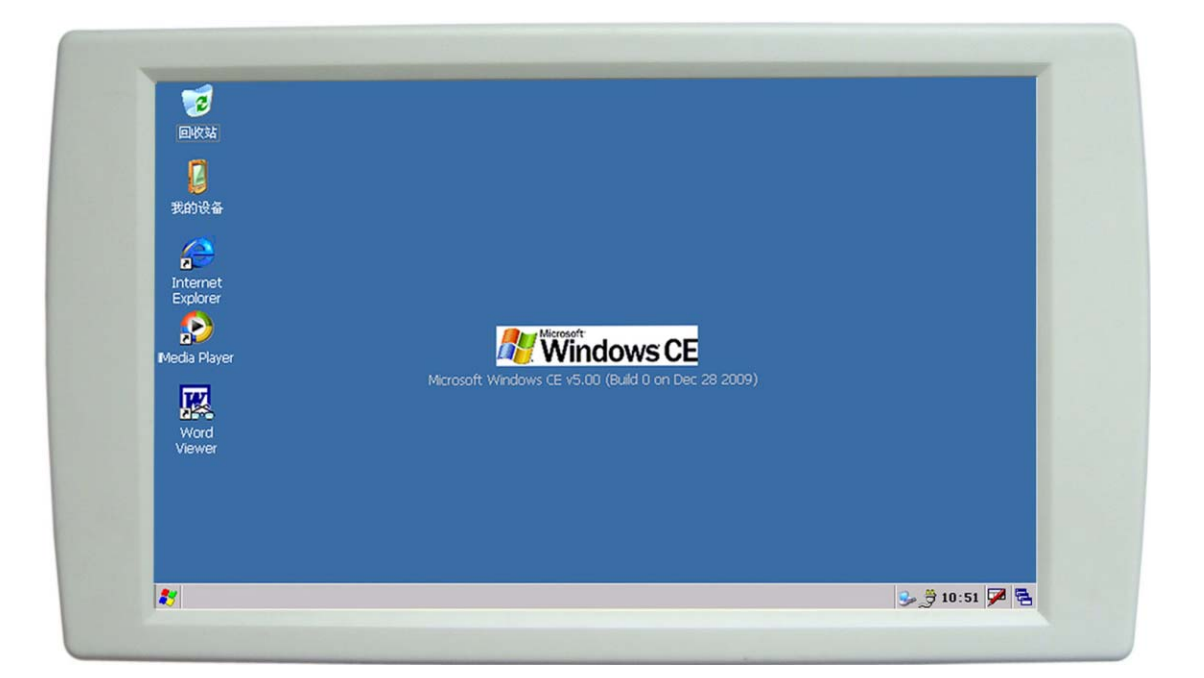

# 北京蓝海微芯科技发展有限公司

www.bluemcu.com

![](_page_1_Picture_0.jpeg)

![](_page_1_Picture_1.jpeg)

| _ | LJD-eWinA200 系统综合描述:        | 4  |
|---|-----------------------------|----|
|   | 1.1 产品特点                    | 4  |
|   | 1.2 产品详细规格及性能参数             | 5  |
|   | 1.3 安装结构                    | 7  |
| _ | LJD-eWinA200 系统配置:          | 8  |
|   | 2.1 外形介绍                    | 8  |
|   | 2.2 接口介绍                    | 8  |
| Ξ | 设备功能和设置                     |    |
|   | 3.1 音频输出                    |    |
|   | 3.2USB 端口                   |    |
|   | 3.3SD卡                      | 11 |
|   | 3.4 背光调节                    | 11 |
|   | 3.5 屏幕翻转                    |    |
|   | 3.6 串口设置                    |    |
|   | 3.7 触摸屏使用                   |    |
|   | 3.8 应用程序切换                  |    |
|   | 3.9 设置日期时间                  |    |
|   | 4.0 IO 口的使用                 | 14 |
| 四 | ActiveSync                  |    |
|   | 4.1 Microsoft ActiveSync 安装 |    |
|   | 4.2 建立连接                    |    |
|   | 4.3 文件管理                    |    |
| 五 | 应用程序开发                      |    |
|   | 5.1 安装 EVC                  |    |
|   | 5.2 安装 sdk                  |    |
|   | 5.3 建立和编译应用程序               |    |
|   | 5.3.1 新建工程                  |    |
|   | 5.3.2 与 SDK 关联              |    |
|   | 5.3.3 连接设置                  |    |
|   | 5.3.4 编译并下载                 |    |

<u>技术 市场 服务</u> <sub>目录</sub>

![](_page_2_Picture_0.jpeg)

![](_page_2_Picture_1.jpeg)

|    | 蓝海微芯               | 技术        | 市场 | 服务 | Partner |
|----|--------------------|-----------|----|----|---------|
| 六  | 用 vs2005 开发        |           |    |    | 41      |
|    | 6.1 安装 vs2005      |           |    |    | 41      |
|    | 6.2 创建 Hello World | 实例 (VB 篇  | )  |    | 41      |
|    | 6.2.1 新建工程         |           |    |    | 41      |
|    | 6.2.2 建立连接         |           |    |    | 43      |
|    | 6.2.3 编译与下载        |           |    |    |         |
|    | 6.3 创建 Hello World | 实例(VC 篇). |    |    | 46      |
|    | 6.3.1 新建工程         |           |    |    | 46      |
|    | 6.3.2 建立连接         |           |    |    |         |
|    | 6.3.3 编译与下载        |           |    |    |         |
| 七  | 开机 LOGO 的设计方       | 法和要求      |    |    | 54      |
| 八  | 如何更换系统             |           |    |    | 56      |
| 九  | 如何让编好的程序自z         | 动运行       |    |    |         |
| 附录 | ¢ API              |           |    |    |         |

![](_page_3_Picture_0.jpeg)

![](_page_3_Picture_1.jpeg)

### · LJD-eWinA200 系统综合描述:

技术 市场 服务

LJD-eWinA200 是一款基于 Windows CE 操作系统下的控制平台。它有拥有 32 位 ARM920T 高速处理器内核。本公司为微软嵌入式合作伙伴,所以出厂产品全部预装正版 CE 系统。

该产品实时性好,可支持多任务切换。主要用于可控制系统平台上的人机界面。适合工 业控制、医疗仪器、监控测试、智能设备、智能家居,移动或车载系统等。通过串口和单片 机等 MCU 控制器配合使用功能更完美。

目前市面上常用的人机界面,通常都是组态或类似的模式。虽然这种模式的显示方式操作简单,但在其应用上有一定的局限性。LJD-eWinA200可以基于EVC或是Visual Studio 2005 来开发,使用的语言可以用 BASIC,C#或是 VC++。因此拥有 LJD-eWinA200,您可以创造出 更完善的人机界面系统,可根据自己的需求 DIY,移植性能强大,您编译的系统同样可以运行在其他基于 wince 系统的 arm 体系结构操作平台上。

另外,LJD-eWinA200支持强大的.NET Compact Framework2.0应用程序开发,简化了在智能设备上开发应用程序的过程,使得开发周期更加快速。

#### 1.1 产品特点

#### 硬件规格

▶ 超高集成度,带完整的嵌入式结构,方便用户现场安装固定。

➢ 接口丰富,带USB HOST、USB DVICE、100M LAN(LJD-eWinA200-L50)、SD卡等功能。

▶ 采用低功耗32位高速ARM芯片方案,ARM920T核心,400MHz主频;

- ▶ 系统内存为SDRAM 64MB、NAND FLASH 128M。
- ▶ 10.2寸高清晰真彩数字屏(16:9),输出分辩率800X480,LED背光。
- ▶ 可直接支持四线电阻式触摸,精确方便。
- ▶ 带3路标准RS232、1路RS485。可以和PC或者单片机、PIC、AVR、DSP等完美结合。
- ▶ 带标准音频输出,可以接耳机。内带功率放大的扬声器,支持背景音乐、触摸声音控

![](_page_4_Picture_0.jpeg)

![](_page_4_Picture_1.jpeg)

制、报警声音控制、开关机声音控制等功能。

▶ 带4进5出I/O可以作为用户扩展控制用,I/O(3.3V)、串口等全部加了TVS的防静电控制。

技术 市场 服务

- ▶ 电源输入范围: 9V~28V。
- ▶ 工作温度: -20°C 到 +70°C,存储温度: -30°C 到 +85°C,工作湿度: 45% 到 80%RH。

#### 软件规格

- ▶ 预装正版WINDOWS CE5.0 CORE操作系统,启动不超过10秒。
- ▶ 系统启动后,用户内存高达60MB。
- ▶ 支持EVC / VS2005直接开发应用程序,支持MFC等常规WINDOWS应用框架。
- ▶ 支持USB ActiveSync同步,支持USB口的代码调试。
- ▶ 支持注册表的保存,支持时间、数据的掉电保存。
- ▶ 可以通过注册,开机自动运行自己的程序。
- ▶ SD卡可现场修改开机画面,升级系统等。SD卡最大可以支持到8GB。
- ▶ 可以通过SD卡存储用户软件或多媒体文件,也可以作为数据保存。
- ▶ 支持背光控制、音量调节、画面旋转、时间控制等API实用函数。
- ▶ LCD背光和声音可以通过参数调节。
- ▶ 可以通过开关方便切换系统和用户程序。
- ▶ 提供功能完整的SDK代码包和API函数。
- ▶ 提供免费实用程序源代码,包括如何通过RS232/RS485来读写参数、如何存储数据到SD

卡、如何在LCD上显示曲线、参数、画面、背光和声音变化的滑动条、如何设计背景音乐、 报警声音。按钮设计、触摸屏操作、网络数据传输等等。

- ▶ 看门狗运行可以防止系统死机(定制)。
- ▶ 提供UI设计,部分ICON组件免费提供。

![](_page_5_Picture_0.jpeg)

![](_page_5_Picture_1.jpeg)

## 1.2 产品详细规格及性能参数

| 型号        | LJDeWinA200                      |
|-----------|----------------------------------|
| 尺寸        | 10.2寸(222×134.6)                 |
| 分辨率       | 800×480                          |
| 亮度        | 300                              |
| 对比度       | 400: 1                           |
| 背光        | LED 可以通过软件调节和开关,寿命: 30000小时      |
| 触摸屏       | 4线高精度电阻式,单点250克1000万次            |
| 温度范围      | -20 +70 (已通过高低温认证)               |
|           | 系统参数                             |
| 操作系统      | 预装 <b>正版</b> WinCE 5.0 Core中/英文版 |
| 主频        | 400MHZ                           |
| 主芯片型号     | SAMSUNG S3C2440-40               |
| 内存        | 64MB SDRAM                       |
| 存储空间      | 128MB NAND Flash                 |
| 数据软件存储    | U盘或SD卡                           |
| 软件编译类型    | ARMV4I                           |
|           | 对外接口硬件参数                         |
| 通信串口      | 2路RS232(可控制到3路)、1路RS485          |
| 串口频率      | 通讯频率用户可以通过WINDOWS CE的软件设定        |
| SD卡       | 最大支持8G,通过SD卡可以现场升级系统、更改开机画面、存储数据 |
| USB HOST  | USB Host1.1可以接U盘、USB鼠标、USB标准键盘   |
| USB DVICE | USB 1.1 Device可以做同步调试,和PC连接。     |
| 网络        | 100M 网络接口,可以做网络调试,网络数据传输.        |
| 音频        | 立体声耳机输出、扬声器                      |
| 电源管理      | 9V-28V外接电源                       |
| 扩展选配功能    | WIFI、GPS、GPRS、蓝牙、Watchdog        |
| 通用数字IO    | 4路数字输入, 5路数字输出                   |
|           | 安装外壳参数                           |
| 安装方式      | 嵌入式安装外壳                          |
| IP65安全性能  | 防水,防振                            |
| 前面板的尺寸    | 285mm X 163mm                    |
| 安装孔的尺寸    | 262mm X 149mm                    |

技术 市场 服务

![](_page_6_Picture_0.jpeg)

![](_page_6_Picture_1.jpeg)

![](_page_6_Picture_2.jpeg)

1.3 安装结构

LJD-eWin-A200尺寸图

![](_page_6_Figure_5.jpeg)

![](_page_6_Figure_6.jpeg)

![](_page_6_Figure_7.jpeg)

![](_page_7_Picture_0.jpeg)

![](_page_7_Picture_1.jpeg)

![](_page_7_Picture_2.jpeg)

### LJD-eWinA200 系统配置:

### 2.1 外形介绍

![](_page_7_Picture_5.jpeg)

图 2-1

### 2.2 接口介绍

#### ●电源接口:

可接 9V~28V 直流稳压电源。

#### ●网络接口:

与 PC 机连接时用交叉网线

#### ●USB 接口

可接U盘(可达2G),USB鼠标及USB键盘。

#### ●SD 卡接口

可接容量 8G 的标准 SD 卡。

#### ●串口

RS232 和 RS485

LJD-eWinA200

![](_page_8_Picture_0.jpeg)

![](_page_8_Picture_1.jpeg)

LJD-eWinA200 作为一个可显示的终端控制设备。可以通过 232 接口与下位机相连(如单 片机)

术 市场 服务

![](_page_8_Figure_3.jpeg)

![](_page_8_Figure_4.jpeg)

图 2-2

这种显示界面与控制系统分离的结构的优势在于,可以使各个系统更独立,无需相互之 间过于依赖,使系统升级更为方便。

#### ●音频输出接口

可接耳机或喇叭。

![](_page_9_Picture_0.jpeg)

![](_page_9_Picture_1.jpeg)

E 设备功能和设置

技术 市场 服务

现在让我们将 12V 电源接到 LJD-eWinA200 显示设备上,注意不要将电源极性接反。

接通电源后,等待几秒钟,WINCE 系统就起来了。我们可以看到一个标准的WINCE 的界面,如图 3-1。这个界面类似于一个标准的Windows 操作系统。

![](_page_9_Picture_5.jpeg)

图 3-1

### 3.1 音频输出

该 eWin 包含一个内置的 1 瓦的单声道扬声器。对于立体声,耳机或外部扬声器,可连接到 eWin 使用 3.5 毫米音频插孔。可以通过双击的"音量和声音的控制"图标控制音量。

#### 3.2USB 端口

该 eWin 有一个 USB 主机端口和一个 USB 从设备端口, USB 主机端口(可用于连接 USB 鼠标, 键盘和闪存驱动器。如果同时使用多个 USB 设备将需要使用外部 USB 集线器。 USB 从设备端口是用于通过 ActiveSync 的设备访问连接到计算机。请参阅 ActiveSync 的章 节。

LJD-eWinA200

![](_page_10_Picture_0.jpeg)

![](_page_10_Picture_1.jpeg)

![](_page_10_Picture_2.jpeg)

### 3.3SD 卡

eWin 系列产品有 SD 存储卡插槽,支持高达 8GB。

SD 卡可以用在以下几个方面:

- 1.存储图像,声音,日志文件等
- 2.方便储存大程序
- 3.修改开机 logo
- 4.系统更换或升级

### 3.4 背光调节

运行 API\_test.exe 软件:

| API_test        |                | ок 🗙                |
|-----------------|----------------|---------------------|
| Digital output  | [Digital input | UART 2 mode         |
| Out_1=1 Out_1=0 | Read_IN_1      | ✓ 485               |
| Out_2=1 Out_2=0 | ,,,,,,,,       | RS232               |
| Out_3=1 Out_3=0 | Read _IN_2     | 485 operatin mode - |
| Out_4=1 Out_4=0 | Read _IN_3     |                     |
| Out_5=1 Out_5=0 | Read _IN_4     | screen rotate       |
|                 |                | 270 90              |
|                 |                |                     |

图 3-2

通过调节图中 brightness 来调节屏幕的亮度。

### 3.5 屏幕翻转

通过点击图中 screen rotate 相应的角度来实现屏幕的不同角度的翻转

![](_page_11_Picture_0.jpeg)

![](_page_11_Picture_1.jpeg)

3.6 串口设置

1.LJD-eWinA200 拥有 3 个串口资源其中 com3 是与 485 脚复用的,需要通过程序中 API 来切换。

技术 市场 服务

2.串口的设置如下:

1) 设备上标注的 J15 接口是软件上的串口 1 (com1);

以下是针对 LJD-eWinA200 的定义

| 2 | 发送数据 | TXD | com1 |
|---|------|-----|------|
| 3 | 接收数据 | RXD | com1 |
| 5 | 地    |     |      |

2) 设备上标注的 J16 接口为软件上的串口 2 (com2);

3) 设备上的标注 J17 的接口上引出了串口 3 (com3) 和 485

4) 在使用 485 时,由于 485 是半双工的,所以选 send 时,只能发送,选 receive 时只能接收。485 接到 com3 的 1,6 脚 1—A;6—B

相应的视图如下:

![](_page_11_Figure_12.jpeg)

图 3-3

注:相关的 API 在附录中查询

### 3.7 触摸屏使用

触摸屏输入操作与我们在PC机上的鼠标操作基本相同——点击某个项目相当于鼠标左

![](_page_12_Picture_0.jpeg)

![](_page_12_Picture_1.jpeg)

键单击;触摸笔点中并长按某个项目相当于鼠标右键单击。长按一个项目后将弹出一个下拉 菜单,可实现对进行复制、删除、重命名、查看属性等操作;如图3-4所示:使用触摸笔在 屏幕上浏览并选择对象。

市场 服务

![](_page_12_Picture_3.jpeg)

图3-4

### 3.8 应用程序切换

如果您在设备上同时运行了两个或两个以上应用程序,当您需要在其间进行切换时,可 使用在屏幕右下角方的"运行程序队列"图标进行切换:如图3-5

![](_page_12_Figure_7.jpeg)

### 3.9 设置日期时间

我们建议用户在使用该设备之前,先设置好当前日期时间。方法如下:

1. 双击屏幕屏幕右下脚的"日期时间",或者进入【控制面板】->【日期/时间】;

2. 在弹出的"日期/时间属性"对话框中设定好当前的日期和时间:

3. 设定好后,点击"应用"按钮,可以看到屏幕右下角的时间被修改为您设定的时间。 点击"OK"按钮确定修改。如图 3-6。

![](_page_13_Picture_0.jpeg)

![](_page_13_Picture_1.jpeg)

![](_page_13_Picture_2.jpeg)

图 3-6

4.0 IO 口的使用

### 注意: IO 口的输入输出电平均为 3.3V。

板子的背面标注为 JTAG 的接口是 IO 口。IO 口有 5 路输出, 4 路输入。

![](_page_13_Figure_7.jpeg)

![](_page_14_Picture_0.jpeg)

![](_page_14_Picture_1.jpeg)

相对应的管脚定义及 API 如下列表格所示

| type | DevicePIN | name   | fuction name                                                  | Description    |
|------|-----------|--------|---------------------------------------------------------------|----------------|
| (类型) | (设备接口)    | (功能名)  | (程序函数名) (说明)                                                  |                |
|      |           |        | 3.3v                                                          |                |
| I/O  | JTAG-3    | 数字输出1  | bool                                                          | set_level:     |
| 控制   |           |        | <pre>set_digital_output(int set_level,int PORT_NO=0)</pre>    | 0输出为低,1输出为高    |
|      | JTAG-5    | 数字输出 2 | bool                                                          | set_level:     |
|      |           |        | <pre>set_digital_output(int set_level,int PORT_NO=1)</pre>    | 0输出为低, 1输出为高   |
|      | JTAG-7    | 数字输出3  | bool                                                          | set_level:     |
|      |           |        | <pre>set_digital_output(int set_level,int PORT_NO=2)</pre>    | 0输出为低,1输出为高    |
|      | JTAG-9    | 数字输出 4 | bool                                                          | set_level:     |
|      |           |        | <pre>set_digital_output(int set_level,int PORT_NO=3)</pre>    | 0输出为低,1输出为高    |
|      | JTAG-11   | 数字输出5  | bool                                                          | set_level:     |
|      |           |        | <pre>set_digital_output(int set_level,int PORT_NO=4)</pre>    | 0输出为低,1输出为高    |
|      | JTAG-13   | 数字输入1  | bool                                                          | * port_level : |
|      |           |        | <pre>read_digital_input(int * port_level,int port_NO=0)</pre> | 0输入为低, 2输入为高   |
|      | JTAG-15   | 数字输入2  | bool                                                          | * port_level : |
|      |           |        | <pre>read_digital_input(int * port_level,int port_NO=1)</pre> | 0输入为低, 2输入为高   |
|      | JTAG-17   | 数字输入3  | bool                                                          | * port_level : |
|      |           |        | <pre>read_digital_input(int * port_level,int port_NO=2)</pre> | 0输入为低, 2输入为高   |
|      | JTAG-19   | 数字输入4  | bool                                                          | * port_level : |
|      |           |        | <pre>read_digital_input(int * port_level,int port_NO=3)</pre> | 0输入为低, 2输入为高   |

市场 服务

其他管脚定义(可扩展):

| NO. | (type)类型 | DevicePIN (设备接口) | name (功能名字) |
|-----|----------|------------------|-------------|
| 1   |          | 空脚               |             |
| 2   | IIC 控制   | JTAG-2           | IISDA       |
| 3   |          | JTAG-4           | IISCSCL     |
| 4   |          | JTAG-6           | SPIMISO     |
| 5   | SPI      | JTAG-8           | SPICLK0     |
| 6   |          | JTAG-10          | SPIMOSI0    |
| 7   |          | JTAG-12          | nSS0        |

![](_page_15_Picture_0.jpeg)

市场 服务 技术

![](_page_15_Picture_2.jpeg)

四 ActiveSync

Microsoft ActiveSync 是一个同步软件,它通过USB从设备端口将eWin与PC机连接,方 便文件传输和应用程序开发/调试。这是微软开发的运行于PC上的软件,支持PC机与其他移 动设备的通信。

### 4.1 Microsoft ActiveSync 安装

从光盘中找到并双击 ActiveSync 的安装文件,点击"下一步"时, 按照提示进行安装即可

注意:进行以上操作时 USB DEVICE 不要插到开发板上

### 4.2 建立连接

1. 将机器与数据线连接好,系统自动建立连接,每次连接成功后,PC 机上会自动弹出 下面的窗口:

| 新建合作关系 |                                                                                                    |
|--------|----------------------------------------------------------------------------------------------------|
|        | 建立合作关系                                                                                                    |
|        | 要想在移动设备和此计算机之间同步信息,必须先在<br>二者之间建立合作关系。<br>要建立合作关系吗?                                                                           |
|        | <ul> <li>是Y)<br/>建立合作关系,以便在移动设备和此计算机之间<br/>同步信息。</li> <li>否[0]<br/>无需同步信息。将移动设备设置为"来宾",以便<br/>在移动设备和此计算机之间复制或移动信息。</li> </ul> |
|        | < 上→步 ⑧ 下→步 ⑧ 〉 取消 帮助                                                                                                    |

这里选择"否",并点击下一步即可。

2. 出现 ActiveSync 窗口,连接完成

![](_page_16_Picture_0.jpeg)

3. 连接完成后,在 PC 机的任务栏显示 <sup>③</sup>图标。

图标为绿色:表示 PC 机与设备已建立连接;

图标为灰色:表示连接断开。

如果在您电脑上首次安装该软件,安装成功后,会显示没有连接的状态。安装好后,对 Microsoft Activesync 进行连接设置,如下图所示:

| 🔕 Licr     | osoft A            | ctiveS | ync   | _ 🗆 🗙       |
|------------|--------------------|--------|-------|-------------|
| 文件 (2)     | 视图(V)              | 工具(I)  | 帮助(H) |             |
| 同步 ()      | <u>5</u> )         | 丰      | 🟹 浏览  |             |
| 移动设<br>册除移 | :备 (M)<br>:动设备 (D) |        |       |             |
|            | 置①…)<br>)          | 6-     |       |             |
| /言自光开      | 1                  |        | _     | 挖砌1开9町1日息 ▲ |
| 19/6/29    | <u>-</u>           | 1/128  |       |             |
|            |                    |        |       |             |
|            |                    |        |       |             |

推荐设置:勾掉允许通过 COM 口连接,在弹出的窗口中,单击"确定"按钮,整个安装完成。

| <b>B</b><br><b>O</b> M C<br>藍海微芯 | 技术 市场 胝                                                                    | Windows <sup>®</sup> Embedded<br>Partner |
|----------------------------------|----------------------------------------------------------------------------|------------------------------------------|
|                                  | ③ 连接设置                                                                     | $\overline{\mathbf{X}}$                  |
| ſ                                | 移动设备已连接                                                                    |                                          |
|                                  | <ul> <li>✓ <u>在任务栏中显示状态图标(1)</u></li> <li>✓ 允许 USB 连接(<u>U</u>)</li> </ul> |                                          |
|                                  | ☐ 允许连接到以下其中一个端口(N): COM1                                                   |                                          |
|                                  | 这台计 <b>算机已连接到(<u>ा</u>):</b><br>自动                                         |                                          |
|                                  | ▼ 设备连接时打开 ActiveSync(P)                                                    |                                          |
|                                  | 帮助(日) 确定                                                                   | 取消                                       |

现在让我们将 ljd-eWin 与 PC 机通过 usb 线连接在一起,这时如果是初次安装,电脑会 识别一个新的硬件,您只需通过安装向导,寻找到光盘上带的"wince 和 pc 通讯所需安装驱 动"提供的 usb 驱动,查找、安装即可。

### 4.3 文件管理

当LJD-eWinA200与PC机的同步连接建立后,您就可以通过ActiveSync浏览

LJD-eWinA200设备上的文件信息,也可以在PC与LJD-eWinA200设备之间复制和传输文件。

1.单击 PC 的 ActiveSync 窗口的"浏览"按钮;

| 🔕 Ticro | soft A | ctiveSy | nc     |      |        | X   |
|---------|--------|---------|--------|------|--------|-----|
| 文件 健) ジ | 视图(V)  | 工具(I)   | 帮助(H)  |      |        |     |
| ③ 同步    | (-) E# | 星安排 🚺   | V 1915 |      |        |     |
| 来宾      |        |         | Ŕ      | l览设备 |        |     |
| 已连接     |        |         |        |      | C      | 9   |
|         |        |         |        |      | 隐藏详细信息 | . ≈ |
| 信息类型    |        | 状态      |        |      |        |     |
|         |        |         |        |      |        |     |
|         |        |         |        |      |        |     |
|         |        |         |        |      |        |     |
|         |        |         |        |      |        |     |
|         |        |         |        |      |        |     |

2.弹出窗口上将列出设备上的所有文件信息,您可以看到 wince 上的各级目录,如下所

| B OMC<br>蓝海微芯                                                                | 技术 市             | ī场 服务        | W<br>En<br>Part | findows®<br>nbedded<br>ner |
|------------------------------------------------------------------------------|------------------|--------------|-----------------|----------------------------|
| 🔋 移动设备                                                                       |                  |              |                 |                            |
| 文件(E) 编辑(E) 查看(V) 收藏                                                         | (A) 工具(T) 帮助(H)  |              |                 | <b>1</b>                   |
| ⑤后退 - ⑥ - 🏂 🔎                                                                | 搜索 闷 文件夹 🛛 🔏 📋   | 📔 🗙 🍤 辽 💷 ·  |                 |                            |
| 地址 (12) 🧧 移动设备                                                               |                  |              |                 | 🖌 🄁 转到                     |
| 其它位置                                                                         | Application Data | My Documents | MYFlashDisk     |                            |
| <ul> <li>課</li> <li>我的文档</li> <li>● 共享文档     <li>◎ 网上邻居     </li> </li></ul> | Program Files    | Temp         | Windows         |                            |
| -                                                                            | 「 网络             | 控制面板         |                 |                            |
| 详细信息 📀                                                                       |                  |              |                 |                            |
|                                                                              |                  |              |                 |                            |
|                                                                              |                  |              |                 |                            |
|                                                                              |                  |              |                 |                            |
|                                                                              |                  |              |                 |                            |
|                                                                              |                  |              |                 |                            |
|                                                                              |                  |              |                 |                            |
|                                                                              |                  |              |                 |                            |
|                                                                              |                  |              |                 |                            |
|                                                                              |                  |              |                 |                            |
| 8 个对象                                                                        | -                | 🛿 移动设备       |                 |                            |

在该窗口中可以简单的通过鼠标拖曳文件图标(或通过"复制"、"粘贴"操作)操作文件: 例如:通过这种方法您可以将PC机上的MP3文件复制到设备的存储器或存储卡上。

3.在窗口中双击文件的图标,只显示该文件的属性。但您在 PC 上不能打开设备上的文件或运行程序。

![](_page_19_Picture_0.jpeg)

#### Windows<sup>®</sup> Embedded Partner

### 五 应用程序开发

拉不

市场 服务

开发应用程序的过程一般分两步,第一步在 PC 机开发环境下设计和编译应用程序,第 二步将它下载到目标系统,也就是我们的 LJD-eWinA200 设备上运行、调试。实现第二步的 前提是您已经按照第四章的要求,建立好了设备和 PC 机之间的同步连接。

WinCE5.0 应用程序主要有两种常用开发环境,一种是 Embeded Visual C++ (EVC),另一种是用 Visual Studio.net 2005。本章我们主要讲述用 EVC 开发的一般方法。下一章节讲述 采用 VS2005 进行开发的方法。

### 5.1 安装 EVC

Step1:进入 EVC 安装目录,双击"setup.exe"开始安装

![](_page_19_Picture_7.jpeg)

图 5-1

![](_page_20_Picture_0.jpeg)

![](_page_20_Picture_1.jpeg)

![](_page_20_Picture_2.jpeg)

图 5-2

step2:点"Next"继续

![](_page_20_Picture_5.jpeg)

图 5-3

step3:接受安装协议,点"Next"继续

![](_page_21_Picture_0.jpeg)

![](_page_21_Picture_1.jpeg)

![](_page_21_Picture_2.jpeg)

市场 服务

![](_page_21_Figure_3.jpeg)

step4:输入序列号, 点"Next"继续.

| 🛯 🔒 🔗 🖪 🖿 Vizar | d for eMbedded Visual C++ 4.0                  | X |
|-----------------|------------------------------------------------|---|
| Product Number  | and User ID                                    |   |
|                 | Please enter your product's <u>I</u> D number: |   |
| 100             | TRT7H - KD36T - FRH8D - 6QH8P - VFJHQ          |   |
|                 | Please enter your name and your company's name |   |
| AN AND          | Your name:                                     |   |
| 1               | capbily                                        |   |
|                 | Your <u>c</u> ompany's name:                   |   |
|                 | friendlyarm                                    |   |
|                 |                                                |   |
|                 |                                                |   |
|                 | < <u>B</u> ack Next > Exit                     | 1 |
| ×               |                                                |   |

图 5-5

step5:选择要安装的文件列表,缺省为"全选",点"Next"继续.

![](_page_22_Picture_0.jpeg)

![](_page_22_Picture_1.jpeg)

![](_page_22_Picture_2.jpeg)

![](_page_22_Figure_3.jpeg)

step6:创建安装目录,缺省设置,点"Next"继续.

![](_page_22_Picture_5.jpeg)

图 5-7

step7:提示信息,点"是"继续.

![](_page_23_Picture_0.jpeg)

![](_page_23_Picture_1.jpeg)

| Installation Vizard for eMbedded Visual C++ 4.0                                                                                                    | $\mathbb{K}$ |
|----------------------------------------------------------------------------------------------------|--------------|
| eMbedded Visual C++ 4.0 requires the latest version of Microsoft Windows CE Platform Manager +<br>function properly.<br>The Installation Wizard will now detect the version of your existing Windows CE Platform Mana;<br>components and update them if necessary. | to<br>ger    |
| Please make sure all applications are closed before you continue. Would you like to continue?                                                                                                    | ?            |
| <u>是(1)</u> 否(1)                                                                                                    |              |

图 5-8

step8:准备安装,稍等将自动进入下一步

| Vindows Installer    |        |
|----------------------|--------|
| Preparing to install | Cancel |

![](_page_23_Figure_6.jpeg)

step9:自动设置 WindowsCE 管理器, 稍等自动进入下一步.

![](_page_23_Picture_8.jpeg)

图 5-10

step10:设置完毕,点"OK"进入下一步.

![](_page_23_Picture_11.jpeg)

![](_page_24_Picture_0.jpeg)

![](_page_24_Picture_1.jpeg)

step11: 准备安装 EVC, 稍等自动进入下一步.

![](_page_24_Picture_3.jpeg)

汤 服务

图 5-12

step12:点"Continue"继续

| Setup cannot install system files or up<br>Before continuing, close any open ap | date shared files if the files are in use.<br>plications. |
|---------------------------------------------------------------------------------|-----------------------------------------------------------|
|                                                                                 | 20.<br>                                                   |
|                                                                                 |                                                           |

图 5-13

step13:确认产品 ID 号, 点"OK"进入下一步。

| 8 & 6 🖰                                                                               | al C++ 4.0 Setup 🛛 🔀                                                                                                    |
|---------------------------------------------------------------------------------------|----------------------------------------------------------------------------------------------------|
| Product ID:                                                                           | 52622-000-0000016-03381                                                                                                    |
| This is your Micros<br>you want to call Mi<br>be asked for this n                     | oft product identification number. If<br>crosoft for technical support, you will<br>umber.                                                           |
| For your records, p<br>designated portion<br>software has been<br>by clicking the Abo | lease write down this number in the<br>of your registration card. After the<br>installed, you can access the number<br>out command on the Help menu. |
| 8                                                                                     | OK I                                                                                                    |
|                                                                                       | 图 5-14                                                                                                    |

电话: 010-52926768

![](_page_25_Picture_0.jpeg)

支术 市场 服务

![](_page_25_Picture_2.jpeg)

step14:选择要安装的 EVC 内容, 按缺省全选, 点"Continue"进入下一步。

| e∎bedded Visual C++ 4.0 Setup                                                                                                    | ? 🛛                                                                                                    |  |
|----------------------------------------------------------------------------------------------------|----------------------------------------------------------------------------------------------------|--|
| In the Options list, select the items you want installed; cle<br>A grayed box with a check indicates that only part of the<br>all components in the Option list, click Select All. | ar the items you do not want installed.<br>component will be installed. To select                                                                             |  |
| Options:                                                                                                    | Description:                                                                                                    |  |
| <ul> <li>✓ eMbedded Visual C++ 4.0</li> <li>83251 KB</li> <li>✓ Common Components</li> <li>14801 KB</li> </ul>                                                                     | Installs Microsoft eMbedded Visua<br>Installs Microsoft eMbedded Visua<br>C++ version 4.0 and all required<br>components     Change Option <u>S</u> elect All |  |
| Installation Location Folder                                                                                                    |                                                                                                    |  |
| C:\Program Files\Microsoft eMbedded C++ 4.0                                                                                                    | Change <u>F</u> older                                                                                                    |  |
| Space required on C: 98053 KB<br>Space available on C: 2802 MB                                                                                                    |                                                                                                    |  |
|                                                                                                    | Cancel                                                                                                    |  |

图 5-15

step15:将自动安装完毕,跳出确认对话框,点"OK"将自动运行下一步。

![](_page_25_Picture_7.jpeg)

图 5-16

![](_page_26_Picture_0.jpeg)

![](_page_26_Picture_1.jpeg)

![](_page_26_Picture_2.jpeg)

## 5.2 安装 sdk

- 一体机的 sdk 位于光盘中\开发软件\SDK 目录下
- 1.双击 ce50\_2440a\_test\_SDK 出现如下对话框

![](_page_26_Picture_6.jpeg)

图 4-17

![](_page_26_Picture_8.jpeg)

图 5-18

2.选中" accept ", 点击"Next>"继续:

![](_page_27_Picture_0.jpeg)

![](_page_27_Picture_1.jpeg)

| SEDK2440CE500 License Agreement                                                                                                    | X |  |
|----------------------------------------------------------------------------------------------------|---|--|
| End-User License Agreement<br>Be sure to carefully read and understand the following end-user license agreement,<br>and then indicate whether you accept or do not accept the terms of the agreement.                                                                                                    | Ð |  |
| This software will not set up on your computer unless you accept the terms of the agreement.<br>For your future reference, you may print the text of the agreement now using the PRINT<br>button or obtain the text from the 'MSFT_SDK_EULA_1033.rtf' file after installation. You may<br>also receive a copy of this agreement by contacting the Microsoft subsidiary serving your<br>country, or write: Microsoft Sales Information Center, One Microsoft Way, Redmond WA<br>98052-6399. |   |  |
| END-USER LICENSE AGREEMENT FOR                                                                                                    |   |  |
| MICROSOFT CUSTOM SOFTWARE DEVELOPMENT KIT FOR WINDOWS CE 5.0<br>(Referred to as the "Microsoft Custom SDK")                                                                                                    |   |  |
| Press the PAGE DOWN key to see more text.             • <u>A</u> ccept         • <u>D</u> ecline                                                                                                    |   |  |
| Print < Back Next > Cancel                                                                                                    |   |  |
|                                                                                                    |   |  |

![](_page_27_Figure_3.jpeg)

3.在 Customer Information 中,填入你的信息,点击"Next>"继续。

| 🛃 SEDK2440CE500 Setup                                                 |                 |
|-----------------------------------------------------------------------|-----------------|
| <b>Customer Information</b><br>Please enter your customer information | $\mathfrak{S}$  |
| User Name:<br>微软用户<br>Organization:<br>微软中国                           |                 |
| <u> </u>                                                              | k Next > Cancel |

图 5-20

4.在 Choose Setup type 对话框中,直接点击"Complete"进行安装。

![](_page_28_Picture_0.jpeg)

![](_page_28_Picture_1.jpeg)

![](_page_28_Picture_2.jpeg)

图 5-21

#### 5.选取你要安装的目录,点击"Next>"进行安装:

| 🛃 SEDK24                                                                                                    | 140CE500 - Destination Folders                                                         |  |  |
|----------------------------------------------------------------------------------------------------|----------------------------------------------------------------------------------------|--|--|
| <b>Destination Folders</b><br>Click Next to install to this folder, or click Change to install to a different folder. |                                                                                        |  |  |
|                                                                                                    | Install SMDK2440CE500 to:<br>C:\Program Files\Windows CE Tools\wce500\ce50_2440a_test\ |  |  |
|                                                                                                    |                                                                                        |  |  |
|                                                                                                    |                                                                                        |  |  |
|                                                                                                    |                                                                                        |  |  |
| _                                                                                                    |                                                                                        |  |  |
|                                                                                                    | < <u>B</u> ack <u>N</u> ext > Cancel                                                   |  |  |
|                                                                                                    | 图 5-22                                                                                 |  |  |

![](_page_29_Picture_0.jpeg)

![](_page_29_Picture_2.jpeg)

6.点击"Install":

![](_page_29_Picture_4.jpeg)

图 5-23

7.开始安装 ce50\_2440a\_test\_SDK, 如下图所示:

![](_page_29_Picture_7.jpeg)

![](_page_30_Picture_0.jpeg)

![](_page_30_Picture_2.jpeg)

8.点击"Finish"安装完成。

| 🔂 SIDK2440CE500 Setup |                                                                                                    |  |
|-----------------------|----------------------------------------------------------------------------------------------------|--|
| Ð                     | SMDK2440CE500 Setup<br>Wizard was interrupted                                                                                                    |  |
|                       | SMDK2440CE500 setup was interrupted. Your system has<br>not been modified. To install this program at a later time,<br>please run the installation again.<br>Click the Finish button to exit the Setup Wizard. |  |
|                       | < <u>B</u> ack <u>Finish</u> Cancel                                                                                                    |  |
|                       |                                                                                                    |  |

图 5-25

### 5.3 建立和编译应用程序

### 5.3.1 新建工程

1.运行 Embedded Visual C++4.0 集成开发环境,建立一个新的工程。点击"File"菜单下的"New",如下图所示:

| B OMC<br>藍海撒芯                                                                                                    | 技术 市场 服务                        | Windows <sup>®</sup><br>Embedded<br>Partner |
|----------------------------------------------------------------------------------------------------|---------------------------------|---------------------------------------------|
| 📴 Ticrosoft elbedde                                                                                                    | d Visual C++                    |                                             |
| <u>File Edit View Insert</u><br><u>New Ctrl+N</u><br><u>Copen Ctrl+N</u><br><u>Close</u>                                              | Project Build Tools Window Help | ▼ <sup>1</sup>                              |
| Open Workspace         Saye Workspace         Close Workspace         Save Ctrl+S         Save As         Save All         Page Setup |                                 | <u>_</u>                                    |
|                                                                                                    |                                 |                                             |
| Build Debug                                                                                                    | ↓ Find ↓ ↓                      |                                             |

图 5-26

2.新建对话框中选择"Project"标签页,选中"WCE MFC AppWizard (exe)"项目,并在 Project name: 后输入工程名称,在 Location: 中设置工程所在路径。在 CPUs 栏目中选择 "Win32 (WCE ARMV4I)"点击 OK 按钮继续。

| eu                                                                             | ?                                                                 |
|--------------------------------------------------------------------------------|-------------------------------------------------------------------|
| Files Projects Workspaces                                                      |                                                                   |
| 画WCE Application<br>過WCE ATL COM AppWizard                                     | Project <u>n</u> ame:<br>test                                     |
| WCE Dynamic-Link Library WCE MFC ActiveX ControlWizard WCE MFC AppWizard (dll) | Lo <u>c</u> ation:                                                |
| WCE MFC AppWizard (exe)                                                        | E:\SS\test                                                        |
|                                                                                | C Add to current workspace                                        |
|                                                                                |                                                                   |
|                                                                                | CPUs:                                                             |
|                                                                                | Win32 (WCE ARMV4I)  Win32 (WCE ARMV4T)  Win32 (WCE ARMV4T)        |
|                                                                                | Win32 (WCE MIPSTB)<br>Win32 (WCE MIPSII)<br>Win32 (WCE MIPSII_FP) |
|                                                                                | OK Cancel                                                         |
| 反                                                                              | 5.27                                                              |

![](_page_32_Picture_0.jpeg)

![](_page_32_Picture_1.jpeg)

| 蓝海微芯                  | 技术             | 市场                                                                                                    | 服                                                                                                    | 务                                                                                                    | Partner                                          |
|-----------------------|----------------|----------------------------------------------------------------------------------------------------|----------------------------------------------------------------------------------------------------|----------------------------------------------------------------------------------------------------|--------------------------------------------------|
| 3.语言设置为"英语",          | 其他保持默认         | 人。点"Next>                                                                                                    | >"继续                                                                                                    | 0                                                                                                    |                                                  |
| VCE NFC AppVizard (ex | e) - Step 1    | of 4                                                                                                    |                                                                                                    |                                                                                                    | ? 🔀                                              |
| File Edit Yiew Help   |                | What typ<br>create?<br>ⓒ <u>D</u> ia<br>☑ Do<br>What lar<br>in?                                                                                             | pe of ap<br>ngle dou<br>alog ba<br>ocumen<br>nguage                                                                                                 | oplication would<br>cument<br>sed<br>Wiew architect<br>would you like                                                                                           | d you like to<br>ture support?<br>your resources |
|                       | < <u>B</u> ack | <u>N</u> ext ><br>图 5-28                                                                                                    |                                                                                                    | <u>F</u> inish                                                                                                    | Cancel                                           |
| 4.保持默认值并点击"1          | Next>"继续:      |                                                                                                    |                                                                                                    |                                                                                                    |                                                  |
| File Edit Yiew Help   | ×              | What fea<br>What fea<br>Win<br>Win<br>Contro<br>Ba<br>Contro<br>Ba<br>Contro<br>Ba<br>Contro<br>Ba<br>Contro<br>Ba<br>MII<br>How ma<br>like on y<br>Help ca | atures v<br>dows S<br>dows F<br>ve <u>X</u> Con<br>ol bar ty<br>asjc Co<br>omman<br>ternet E<br>FC <u>2</u> .0-1<br>atus ba<br>ny files<br>your rec | vould you like to<br>lelp<br>ntrols<br>rpe<br>mmandBar<br>dBar with toolb<br>explorer <u>R</u> eBar<br>compatible Cor<br>r<br>would you<br>r<br>eent file list? | to include?<br>rinting ar buttons s nmandBar     |
|                       | < <u>B</u> ack | <u>N</u> ext >                                                                                                    |                                                                                                    | <u>F</u> inish                                                                                                    | Cancel                                           |
| _JD-eWinA200          | 电话: 01         | 图 5-29<br>33<br>0-52926768                                                                                                    |                                                                                                    | 网址: w                                                                                                    | ww.bluemcu.com                                   |

| <b>B</b> O M C<br>蓝海微芯                     | 技术                                                                                                    | 市场 刖                  | <b>贤务</b>     |                   | Windows <sup>®</sup><br>Embedded<br>Partner |  |
|--------------------------------------------|----------------------------------------------------------------------------------------------------|-----------------------|---------------|-------------------|---------------------------------------------|--|
| 5.保持默认值并点击"N                               | ext>"继续:                                                                                                    |                       |               |                   |                                             |  |
| VCE IFC AppVizard (exc                     | e) - Step 3                                                                                                    | of 4                  |               |                   | ? 🞽                                         |  |
| File Edit Yiew Insert Build Help           |                                                                                                    | Would you             | like to gener | ate sourc         | e file comments                             |  |
|                                            | _                                                                                                    | ~ ~                   |               |                   |                                             |  |
| # @ //TODO:                                | The second second secon |                       |               |                   |                                             |  |
|                                            | No, <u>t</u> hank you                                                                                                    |                       |               |                   |                                             |  |
| Beady                                      |                                                                                                    |                       |               |                   |                                             |  |
| How would you like to use the MEC library? |                                                                                                    |                       |               |                   |                                             |  |
|                                            |                                                                                                    |                       |               |                   |                                             |  |
|                                            |                                                                                                    |                       |               |                   |                                             |  |
|                                            |                                                                                                    | ⊖ As a <u>s</u>       | aucany link   | eu norary         |                                             |  |
|                                            |                                                                                                    |                       |               |                   |                                             |  |
|                                            |                                                                                                    |                       |               |                   |                                             |  |
|                                            |                                                                                                    |                       |               |                   |                                             |  |
|                                            |                                                                                                    |                       |               |                   |                                             |  |
|                                            |                                                                                                    |                       |               |                   |                                             |  |
|                                            | < <u>B</u> ack                                                                                                    | <u>N</u> ext >        | <u>F</u> inis | :h                | Cancel                                      |  |
|                                            |                                                                                                    | 图 5-30                |               |                   |                                             |  |
| 6.继续保持默认值并点                                | 击"Finish"继续                                                                                                    | 续:                    |               |                   |                                             |  |
| VCE IFC AppVizard (ex                      | e) - Step 4                                                                                                    | of 4                  |               |                   | ? 🔀                                         |  |
|                                            |                                                                                                    | AppWizard             | creates the f | ollowing <u>c</u> | lasses for                                  |  |
|                                            |                                                                                                    | CTestApp              |               |                   |                                             |  |
|                                            |                                                                                                    | CMainFram<br>CTestDoc | e             |                   |                                             |  |
|                                            |                                                                                                    | CTestView             |               |                   |                                             |  |
|                                            |                                                                                                    |                       |               |                   |                                             |  |
|                                            |                                                                                                    |                       |               |                   |                                             |  |
|                                            |                                                                                                    |                       |               |                   |                                             |  |
| · · · · · ·                                |                                                                                                    |                       |               |                   |                                             |  |
|                                            |                                                                                                    |                       |               |                   |                                             |  |
|                                            |                                                                                                    | C <u>l</u> ass name   | :             | Header f          | ile:                                        |  |
|                                            |                                                                                                    | CTestApp              |               | testApp.          | h                                           |  |
|                                            |                                                                                                    | Base class:           |               | Impleme           | ntation file:                               |  |
|                                            |                                                                                                    | CWinApp               |               | testApp.          | срр                                         |  |
|                                            |                                                                                                    |                       |               |                   |                                             |  |
|                                            | < <u>B</u> ack                                                                                                    | <u>N</u> ext >        | <u> </u>      | h                 | Cancel                                      |  |
|                                            |                                                                                                    | 图5-31                 |               |                   |                                             |  |
|                                            |                                                                                                    | 34                    |               |                   |                                             |  |
| JD-eWinA200                                | 电话: 010                                                                                                    | -52926768             | X             | 引址: www           | v.bluemcu.com                               |  |

![](_page_34_Picture_0.jpeg)

![](_page_34_Picture_1.jpeg)

| New Project Information                                                                                                    |
|----------------------------------------------------------------------------------------------------|
| WCE MFC AppWizard (exe) will create a new skeleton project with the following specifications:                                                                                                    |
| Application type of test:<br>Single Document Interface Application targeting:<br>Win32 (WCE ARMV4I)<br>Win32 (WCE emulator)                                                                                                    |
| Classes to be created:<br>Application: CTestApp in test.h and test.cpp<br>Frame: CMainFrame in MainFrm.h and MainFrm.cpp<br>Document: CTestDoc in testDoc.h and testDoc.cpp<br>View: CTestView in testView.h and testView.cpp                                                                                                    |
| Features:<br>+ Command bar in main frame with menu, buttons, and adornments                                                                                                    |
| + Uses shared DLL implementation<br>+ Localizable text in:<br>英语[美国]                                                                                                    |
| Project Directory:                                                                                                    |
| E:\SS\test                                                                                                    |
|                                                                                                    |
| OK Cancel                                                                                                    |
| 图 5-32                                                                                                    |
| 💹 test - Microsoft eMbedded Visual C++                                                                                                    |
|                                                                                                    |
| Eile Edit View Insert Project Build Tools Window Help                                                                                                    |
| Eile Edit View Insert Project Build Tools Window Help                                                                                                    |
| Eile Edit View Insert Project Build Tools Window Help                                                                                                    |
| Eile Edit Yiew Insert Project Build Tools Window Help                                                                                                    |
| Eile Edit Yiew Insert Project Build Tools Window Help                                                                                                    |
| File Edit Yiew Insert Project Build Iools Bindow Help     CAboutDlg   (All class members) CAboutDlg Test Ce50_2440a_test Win32 (WCE ARMV4I) Debug Ce50_2440a_test Device Image: Classes Image: Classes Image: Classes The eUC4Help System was updated successfully                                                                                                    |
| File Edit Yiew Insert Project Build Tools Window Help     CAboutDlg     (AboutDlg     (AboutDlg        (AboutDlg     (AboutDlg        (AboutDlg        (AboutDlg |

![](_page_35_Picture_0.jpeg)

![](_page_35_Picture_2.jpeg)

5.3.2 与 SDK 关联

如图选择 ce50\_2440a\_test 作为激活的 Platform

| 🧱 test - Ticrosoft eTbedded Visual C++                                 |          |
|------------------------------------------------------------------------|----------|
| File Edit View Insert Project Build Tools Window Help                  |          |
| 📔 😅 🖬 🕼 🐇 🖻 💼 🗅 🕶 🖓 👘 📴 🎦 🖓 📴 🖓 LCD_TYPE_VGA1024×768 💽 🐪               |          |
| CAboutDIg (All class members) - & CAboutDIg                            |          |
| test vce50_2440a_tes vWin32 (WCE ARMV4I) Debug vce50_2440a_test Device | 💽 🕸 🛍 (  |
| STANDARDSDK_50<br>SSS<br>ce50_2440a_test<br>Cl Re Fil                  |          |
| The eVC4Help System was updated successfully                           |          |
| Build (Debug ) Find in Files 1 )                                       | <b>▼</b> |
| Ready                                                                  |          |

图 5-34

![](_page_36_Picture_0.jpeg)

![](_page_36_Picture_2.jpeg)

5.3.3 连接设置

| Tools Window Help                              |
|------------------------------------------------|
| Source Browser Alt+F12                         |
| Clos <u>e</u> Source Browser File              |
| ▶ Frror Lookup                                 |
| 🕕 Remote C <u>a</u> ll Profiler (WCE420)       |
| 💦 Remote <u>F</u> ile Viewer (WCE420)          |
| 💦 Remote <u>H</u> eap Walker (WCE420)          |
| 💦 Remote Kernel <u>T</u> racker (WCE420)       |
| 💦 Remote Performa <u>n</u> ce Monitor (WCE420) |
| 🔭 Remote <u>P</u> rocess Viewer (WCE420)       |
| 💦 Remote Registry Editor (WCE420)              |
| 💦 Remote Spy++ (WCE420)                        |
| 🔏 Remote System Information (WCE420)           |
| 🕂 Remote Zoomin (WCE420)                       |
| S <u>e</u> lect Remote Tools                   |
| <u>C</u> ustomize                              |
| Options                                        |
| Nacro                                          |
| <u>R</u> ecord Quick Macro Ctrl+Shift+R        |
| P <u>1</u> ay Quick Macro Ctrl+Shift+P         |
| Configure Platform Manager                     |

图5-35

![](_page_37_Picture_0.jpeg)

支术 市场 服务

![](_page_37_Picture_2.jpeg)

Vindows CE Platform Manager Configuration

Select a platform or device to

| Ce50_2440a_test<br>Ce50_2440a_test Device<br>SSS<br>SSS<br>Windows CE Default Platform | <u>A</u> dd Device<br><u>D</u> elete<br><u>'roperties</u><br><u>Ab</u> out | 単击 |
|----------------------------------------------------------------------------------------|----------------------------------------------------------------------------|----|
| <u>0</u> K                                                                             |                                                                            |    |

图5-36

| Device Properties                                                                                                    |
|----------------------------------------------------------------------------------------------------|
| Device<br>ce50_2440a_test Device                                                                                                    |
| Select a transport and a startup server. Choose Test to<br>verify that you can establish a connection to your target<br>device with the selected transport and startup server<br>T <u>r</u> anspor <sup>.</sup> |
| Microsoft ActiveSync   Con <u>f</u> igure                                                                                                    |
| Startup<br>Microsoft ActiveSync                                                                                                    |
| <u>OK</u> <u>Cancel <u>T</u>est</u>                                                                                                    |

图5-37

可以点击"Test"进行连接测试

![](_page_38_Picture_0.jpeg)

![](_page_38_Picture_1.jpeg)

Testing Device Connection

| Device<br>ce50_2440a_test Device               |
|------------------------------------------------|
|                                                |
| Copying platform manager system file to device |
| tlcesrv. dll                                   |
| ( <u>Cancel</u> )                              |

市场 服务

图5-38

图5-38正在连接

连接成功后,界面如下,点击"ok"后即可退出

| Testing Device Connection        |
|----------------------------------|
| Device<br>ce50_2440a_test Device |
|                                  |
| Connection to device established |
| Microsoft ActiveSync             |
| <u> </u>                         |

图5-39

注意:如果发现无法连接,请在"我的设备"-"控制面板"-"网络和拨号连接"里禁 用网络连接。

![](_page_39_Picture_0.jpeg)

![](_page_39_Picture_1.jpeg)

5.3.4 编译并下载

1.选择"Build"菜单下的"Rebuild All",如下图所示:

![](_page_39_Picture_4.jpeg)

市场 服务

图5-40

这时系统将会交叉编译您的工程。

2.如果编译成功,会有一个自动下载的过程,要求此时你连接好了 USB 线、同时激活 了一体机与 PC 机上 Microsoft ActiveSync 软件之间的同步连接。如果一切顺利,可以看到 下载成功的显示:

| StdAfx.cpp<br>Compiling                                  |              |                  |
|----------------------------------------------------------|--------------|------------------|
| test.cpp                                                 |              |                  |
| testDoc.cpp                                              |              |                  |
| testView.cpp<br>Coperating Code                          |              |                  |
| Linking                                                  |              |                  |
| test.exe - 0 error(s), 0 warning(s)<br>Downloading files |              | -                |
| Build Debug Find                                         |              | <u>۲</u>         |
| Ready                                                    | Ln 9. Col 12 | REC COL OVR READ |

图 5-41

3."Finished downloading"表示此时应用程序已经下载到一体机里,打开 WinCE 中"我的 设备",可以看到我们建立的应用程序"test":

![](_page_40_Picture_0.jpeg)

![](_page_40_Picture_1.jpeg)

### 六 用 vs2005 开发

技术 市场 服务

在 VS2005 建立应用程序,并下载到开发板上运行

#### 6.1 安装 vs2005

VS2005全称Microsoft Visual Studio 2005,您可以到微软公司网页阅读关于它的详细信息 详细安装过程不再描述

### 6.2 创建 Hello World 实例 (VB 篇)

#### 6.2.1 新建工程

🦇 起始页 - Microsoft Visual Studio 文件 (E) 编辑 (E) 视图 (Y) 工具 (E) 测试 (S) 窗口 (H) 社区 (C) 帮助 (H) 新建(11) ▶ 🛅 项目(2)... Ctrl+Shift+N 1 🖄 打开(0) ► 网站(11)... • 文件 (E)... 关闭(C) 1 Ctrl+N 从现有代码创建项目(图)... 关闭解决方案(T) 、現有代時创建坝目 (E)... VISUal Studio 2005 F. 保存选定项 (S) 将选定项另存为(A). 最近的项目 ■SDT 中文网站 全部保存(L) Ctrl+Shift+S a. 📄 bb 导出模板 (2). Office 应用程序: 将 VSTO 与 Thu, 12 Jul 2007 03:00:00 GMT Office 自定义以及将其与 ShareI 页面设置(0)... ■OSS 2007: 使用 SharePoint 9 Thu, 12 Jul 2007 03:00:00 GMT 如何使用 SharePoint API 以及如 最近的文件(F) ۲ C++ Plus: 使用 Visual C++ Thu, 12 Jul 2007 03:00:00 GMT 能包,称它为 Visual C++ 带来了 最近的项目(J) ۲ 项目(P)... |网站(P). 项目(P)... |网站(W). 打开: 退出(3) 创建; 安全性:使用一次性密码解决力 Thu, 12 Jul 2007 03:00:00 GMT 窃听和许多其他安全漏洞提供了角 开始 多语言模式并举: .NET 语言和 Viewal C++ 的新做功能 Thu, 12 Jul 2007 03:00:00 GMT 图6-1

在VS2005新建一个项目,命名为HelloWorld。选择"智能设备"—"WinCE5.0",

再选择"设备应用程序"模块: 名称设为test

![](_page_41_Picture_0.jpeg)

![](_page_41_Picture_2.jpeg)

| 新建项目                                                                                                    | ?                                                                                                    | $\mathbf{X}$ |
|----------------------------------------------------------------------------------------------------|----------------------------------------------------------------------------------------------------|--------------|
| 项目类型(£):                                                                                                 | . 模板 ①:                                                                                                    |              |
| ⊞ Visual C++ ▲                                                                                           | Visual Studio 已安装的模板                                                                                                    |              |
| ■ 共也治言<br>■ Visual Basic<br>Windows<br>— Office<br>■ 智能设备<br>— Pocket PC 2003<br>— Sected act 2003       | 设备应用程序         鋼         类库           20         控件库         一         控制台应用程序           20         空项目              我的模板 |              |
| Windows CE 5.0<br>数据库<br>初学者工具包<br>测试<br>■ Visual C#<br>● Visual J#<br>分布式系统解决方案<br>■ 其他项目类型<br>i)00→76日 | □□□□□□□□□□□□□□□□□□□□□□□□□□□□□□□□□□□□                                                                                      |              |
| 用于为 Windows CE 5.0 及更高版本                                                                                 | 创建 .NET Compact Framework 2.0 窗体应用程序的项目                                                                                   |              |
| 名称(M): test                                                                                              |                                                                                                    |              |
| 位置(L): E:\vs2003test                                                                                     | 💙 浏览 (2).                                                                                                    |              |
| 解决方案名称(M): test                                                                                          | ☑ 创建解决方案的目录 @)                                                                                                    |              |
|                                                                                                    | <b>通定</b> 取消                                                                                                    |              |

图6-2

点击"确定",在窗口加入一些控件:

| 文件 (E) 編輯 (E) 视图 (Y) 项目 (E) 生成 (E) 调试 (D) 数据 (A) 格式 (D) 工具 (T) 测试 (S) 窗口 (E) 社区 (C) 帮助 (H)<br>□ · □ · □ · □ · □ · □ · □ · □ · □ · □ ·                                                                                                    | <b>5</b> "   |
|----------------------------------------------------------------------------------------------------|--------------|
| [a] - 10 - 22                                                                                                    | <del>-</del> |
|                                                                                                    | ~~ =         |
| 道                                                                                                    |              |
| 解決方案资源管理器 - test → 4 X Resources Designer wh Form1 wh& エン「工具箱 → 4 )                                                                                                    |              |
| Resources. Jest gener. Vb Formi. Vb*                                                                                                    | ■服务器资源管理器    |
| ■ mainMenul ■ ■ ■ ■ ■ ■ ■ ■ ■ ■ ■ ■ ■ ■ ■ ■ ■ ■ ■                                                                                                    | •            |
| bin the second second | 2            |
| 显示以下输出(S):                                                                                                    |              |
| MaximizeBox True                                                                                                    |              |
| Menu mainWenul<br>MinimizeBox True<br>日 Size 320, 240<br>Cui- V-1<br>Text<br>控件中包含的文本。                                                                                                    |              |

图6-3

双击"Hello"按钮,,Visual Studio 将会打开一个编辑窗口,处理"Hello"按钮事件。输入 "MsgBox("Hello!")"

![](_page_42_Picture_0.jpeg)

![](_page_42_Picture_1.jpeg)

| Form1.vb [设计] Resources. Designer.vb Form1.vb 起始页                                                                                                   | <b>-</b> × |
|----------------------------------------------------------------------------------------------------|------------|
| 🖋 Buttonl 🥑 🍠 Click                                                                                                    | *          |
| Public Class Form1 Private Sub Button1_Click(ByVal sender As System.Object, ByVal e As System.EventArgs) Handles MsgBox("Hello!") End Sub End Class | Button     |
|                                                                                                    |            |

图6-4

#### 6.2.2 建立连接

要求此时已经连接好了USB线、同时激活了开发板与PC机上Microsoft ActiveSync软件之间的同步连接。设定好将要连接的平台,单击"工具"菜单下的"选项…":

![](_page_42_Picture_6.jpeg)

图6-5

![](_page_43_Picture_0.jpeg)

![](_page_43_Picture_1.jpeg)

| 连接到设备                                                                                                    | ? 🛛 |
|----------------------------------------------------------------------------------------------------|-----|
| 要连接到一个物理设备或启动仿真程序映像,诸选择一个平<br>台,然后选择下面的一个设备。<br>平台 (P):                                                                                                    |     |
| Windows CE 5.0                                                                                                    |     |
| 设备 (0):                                                                                                    |     |
| Pocket PC 2003 SE Square VGA 仿真程序<br>Pocket PC 2003 SE Square 仿真程序<br>Pocket PC 2003 SE VGA 仿真程序<br>Pocket PC 2003 SE 仿真程序<br>Pocket PC 2003 设备<br>Windows CE 5.0 设备 |     |
|                                                                                                    |     |

图6-6

![](_page_43_Picture_4.jpeg)

图6-7

![](_page_43_Figure_6.jpeg)

图6-8

![](_page_44_Picture_0.jpeg)

![](_page_44_Picture_2.jpeg)

6.2.3 编译与下载

确认上一步连接成功,然后点击菜单"调试"下面的"启动调试"项目:

![](_page_44_Picture_5.jpeg)

图6-9

弹出"部署HelloWorld"的对话框,选中其中的"Windows CE 5.0 设备",然后点击"部署"

按钮:

| 部署 test                                                                                                    | ? 🗙    |
|----------------------------------------------------------------------------------------------------|--------|
| 请选择应用程序的部署位置。                                                                                                    | (1) 署部 |
| 设备 (V):                                                                                                    | 取消     |
| Pocket PC 2003 SE Square VGA 仿真程序<br>Pocket PC 2003 SE Square 仿真程序<br>Pocket PC 2003 SE VGA 仿真程序<br>Pocket PC 2003 SE 仿真程序<br>Pocket PC 2003 设备<br>Windows CE 5.0 设备 |        |
| ☑每次部署应用程序时都显示此对话框 (2)                                                                                                    |        |

如果程序没有问题, VS2005左下角的状态栏中会显示"部署已成功", 等待几秒钟以后,

![](_page_45_Picture_0.jpeg)

![](_page_45_Picture_1.jpeg)

图6-11

### 6.3 创建 Hello World 实例(VC 篇)

#### 6.3.1 新建工程

在VS2005新建一个项目,选择"智能设备"—"MFC智能设备应用程序"模块 并输入项目名称:

![](_page_45_Picture_6.jpeg)

图6-12

![](_page_46_Figure_0.jpeg)

图6-14

名称(N):

位置(L):

〈输入名称〉

解决方案名称(11): 〈输入名称〉

E:\vs2003test

用于 Windows Mobile 和其他基于 Windows CE 的设备的、使用 Microsoft 基础类库的应用程序

浏览(B)...

取消

v

确定

✓ 创建解决方案的目录 (D)

![](_page_47_Picture_0.jpeg)

![](_page_47_Picture_1.jpeg)

| 蓝海微芯                                                    | 技术 市场 服务 Partner                                                                                                    |
|---------------------------------------------------------|----------------------------------------------------------------------------------------------------|
| IFC 智能设备应用程序向导                                          | - mfctest 🥐 🗙                                                                                                    |
| メロク 水辺使用<br>「FC」                                        | ■FC 智能设备应用程序向导                                                                                                    |
| 概述<br>平台<br>应用程序类型<br>文档模板字符串<br>用户界面功能<br>高级功能<br>生成的类 | 这些是当前项目设置:<br>• Pocket PC 2003 平台<br>• 单文档界面<br>在任一窗口中单击"完成"以接受当前设置。<br>创建项目后,请参阅该项目的 readme.txt 文件,了解有关项目功能和所生<br>成的文件的信息。 |
|                                                         | < 上一步 下一步 完成 取消                                                                                                    |

图6-15

选择ce50\_2440a\_test的SDK:

| ■FC 智能设备应用程序向导                                          | - mfctest                                                                                                    | ? 🗙 |
|---------------------------------------------------------|----------------------------------------------------------------------------------------------------|-----|
| 平台                                                      |                                                                                                    |     |
| 概述<br>平台<br>应用程序类型<br>文档模板字符串<br>用户界面功能<br>高级功能<br>生成的类 | 选择要添加到当前项目中的 Platform SDK.          已安装的 SDK(I):       选定的 SDK(S):         Smartphone 2003       Pocket PC 2003         BOMC2440       >          >>                 BOMC2440       >>          >> |     |
|                                                         | 图6-16                                                                                                    |     |

![](_page_48_Picture_0.jpeg)

![](_page_48_Picture_1.jpeg)

建立一个基于对话框的应用程序:

| ■FC 智能设备应用程序向导                                                     | - mfctest                                                                                                    | ? 🔀                                                                  |
|--------------------------------------------------------------------|----------------------------------------------------------------------------------------------------|----------------------------------------------------------------------|
| □<br>□<br>□<br>□<br>□<br>□<br>□<br>□<br>□<br>□<br>□<br>□<br>□<br>□ | 类型                                                                                                    |                                                                      |
| 概述<br>平台<br>应用程序类型<br>文档模板字符串<br>用户界面功能<br>高级功能<br>生成的类            | <ul> <li>应用程序类型:</li> <li>单文档(S)</li> <li>● 盖于对话框(D))</li> <li>● 带文档列表的单文档(L)</li> <li>◇ 文档/视图结构支持(Y)</li> <li>资源语言(L):</li> <li>中文(中国)</li> <li>◆</li> </ul> | MFC 的使用:<br>○ 在共享 DLL 中使用 MFC (U)<br>④ 在静态库中使用 MFC (E)<br>一步 〉 完成 取消 |

さ市场 服务

图6-17

默认下一步

| ■FC 智能设备应用程序向导                                          | - mfctest                                                                                                    | ? 🔀 |
|---------------------------------------------------------|----------------------------------------------------------------------------------------------------|-----|
| □====================================                   | 功能                                                                                                    |     |
| 概述<br>平台<br>应用程序类型<br>文档模板字符串<br>用户界面功能<br>高級功能<br>生成的类 | <ul> <li>命令栏:</li> <li>● 仅限菜单 例)</li> <li>● 菜単和按钮 ①</li> <li>● 状态栏 ④)</li> <li>劝话框标题 ④:</li> <li>mfctest</li> </ul> | 取消  |
|                                                         | 图6-18<br>49                                                                                                    |     |

电话: 010-52926768

![](_page_49_Picture_0.jpeg)

![](_page_49_Picture_1.jpeg)

| 蓝海微芯           | 技术 市场 服务                   | Partner |
|----------------|----------------------------|---------|
| IFC 智能设备应用程序向导 | - mfctest                  | ? 🔀     |
| 高级功能           |                            |         |
| 概述             | 高级功能:                      |         |
| 平台             | Windows 帮助(匠)              |         |
| 应用程序类型         | 打印和打印预览 (P)                |         |
| 文档模板字符串        | 🗌 ActiveX 控件(R)            |         |
| 用户界面功能         | 🗌 Windows 套接字 ( <u>W</u> ) |         |
| 高级功能           | 最近文件列表上的文件数(图):            |         |
| 生成的类           | 4 😽                        |         |
|                |                            |         |
|                |                            |         |
|                |                            |         |
|                |                            |         |
|                |                            |         |
|                | 〈上一步〉 下一步〉                 | 完成  取消  |

#### 图6-19

| ■FC 智能设备应用程序向导                       | f – mfctest                                       | ? 🔀                                                  |
|--------------------------------------|---------------------------------------------------|------------------------------------------------------|
| 生成的主义                                | ¢.                                                |                                                      |
| 概述<br>平台<br><b>应用程序类型</b><br>文档模板字符串 | 生成的类 ( <u>G</u> ):<br>CmfctestApp<br>CmfctestDlg  |                                                      |
| 用户界面功能<br>高级功能<br>生成的类               | <b>英名(上):</b><br>CmfctestApp<br>基类(人):<br>CWinApp | .h 文件 @):<br>mfctest.h<br>.cpp 文件 @):<br>mfctest.cpp |
|                                      | < 上→歩 下-                                          | 步〉 完成 取消                                             |

图6-20

![](_page_50_Picture_0.jpeg)

支术 市场 服务

![](_page_50_Picture_2.jpeg)

到此,我们已经建立了一个基于对话框的应用程序

![](_page_50_Picture_4.jpeg)

图6-21

![](_page_50_Picture_6.jpeg)

![](_page_51_Picture_0.jpeg)

![](_page_51_Picture_1.jpeg)

![](_page_51_Picture_2.jpeg)

### 6.3.2 建立连接

要求此时已经连接好了USB线、同时激活了开发板与PC机上Microsoft ActiveSync软件之间的同步连接。设定好将要连接的平台,单击"工具"菜单下的"选项…":

| 连接到设备                                        | ? 🛛   |
|----------------------------------------------|-------|
| 要连接到一个物理设备或启动仿真程序映像,请选择一个平<br>台,然后选择下面的一个设备。 | 连接(C) |
| 平台(22):                                      | 取消    |
| ce50_2440a_test 💌                            |       |
| 设备 @):                                       |       |
| Samsung SMDK2440A: ARMV4I_Release            |       |
|                                              |       |
|                                              |       |
|                                              |       |
|                                              |       |
|                                              |       |
|                                              |       |

图6-23

![](_page_51_Picture_7.jpeg)

![](_page_51_Figure_8.jpeg)

![](_page_51_Picture_9.jpeg)

![](_page_51_Figure_10.jpeg)

![](_page_52_Picture_0.jpeg)

![](_page_52_Picture_2.jpeg)

6.3.3 编译与下载

#### 确认上一步连接成功,然后点击菜单"调试"下面的"启动调试"项目: 🏶 mfctest - Microsoft Visual Studio 文件(正)编辑(正)视图(2)项目(正)生成(正)调试(2)格式(2) 工具(正)测试(3) 窗口(2) 社区(2) 帮助(3) ▶ \_RMV4I) - 🖄 🛅 • 🛅 • 💕 🛃 🗿 | X 🗈 🛍 | 🄊 • (° · 窗口() - 🔩 启动调试(S) ■ ┣ ╡ 〒 坐 | 圉 巫 | ⋈ 王 | 尋 飢 [ F5 9, 🎫 🕰 - Ŧ × 以应用程序验证程序开始(V) Shift+Alt+F5 资源视图 - mfctest 工具箱 **-** ₽ × <del>-</del> × 🖃 👔 🖬 fctest 开始执行(不调试)(H) ] 对话框编辑器 D Ctrl+F5 服务器资源管理器 📄 📴 mfctest.rc ▶ 指针 附加到进程(P) F. Dialog Button 异常(1)... Ctrl+Alt+E 🗙 Check Box 🗄 🚞 Icon 5 逐语句(L) F11 ab Edit Control 🗄 🛅 Version [] 逐过程(0) 🗄 🚞 mfctestppc.rc F10 📑 Combo Box 🖶 List Box Group Box 新建断点 (B) Radio Button 册除所有新占 m An Static Text Picture Control Horizontal Scroll Bar 属性 **→** ‡ × IDD #FCTEST DIALOG (Dia -2 2 🛛 🖋 🗔 🖻 🔩 解决... 💽 类视图 📑 属性... 🔚 资源 IDD\_MFCTEST\_1 输出 - 1 X Border Dialog Frame 显示以下输出(S): • 🗋 🎝 🔜 🖃 Caption mfctest Center False Class Name Client Edge False Clip Childre False CILL CILILL R.I. (Hame) 📴 代码定义窗口 🍃 圖调用浏览器 📄 输出 已保存的项 †1 o, o <u>∓</u> 130 x 90

图6-26

如果程序没有问题,VS2005左下角的状态栏中会显示"部署已成功",等待几秒钟以后, 在手持设备的界面上会显示出应用程序界面

![](_page_52_Picture_7.jpeg)

![](_page_53_Picture_0.jpeg)

![](_page_53_Picture_1.jpeg)

七 开机 LOGO 的设计方法和要求

技术 市场 服务

LJD-eWin系列一体机由于启动需要一定时间(大概13秒),在启动过程中用户可以设 计一个开机logo,开机过程中显示logo,并且有进度条显示启动进程。

一、关于画面设计要求

开机画面只要一个24位的BMP文件即可,分辨率要求800x480(LJD-eWinA200),由于 开机过程中进度条的位置是不可更换的(如有特殊情况需单独定制),所以在设计画面的时 候需要留出进度条的位置以免影响开机画面的整体效果。

二、进度条位置

以(X=216 Y=363)坐标为原点长度384,高度18的位置,即从(216 363)到(600 381) 为进度条位置。如下图所示

![](_page_53_Picture_8.jpeg)

![](_page_54_Picture_0.jpeg)

![](_page_54_Picture_2.jpeg)

![](_page_54_Figure_3.jpeg)

三、开机LOGO修改步骤

1. 把准备好的图片保存在SD卡的根目录下,保存的文件名为logo.bmp。

2. 把机壳上标有"JTAG"第19, 20PIN用跳线冒短接起来。

3. 把SD卡插入机器的SD卡座上,接通机器的电源,等待LCD上出现新的logo,左上角出现 LOGO升级成功,系统自动启动,关机,取出SD卡。

4. 取下机壳上标有"JTAG"第19, 20PIN的跳线冒。

5. 重新开机,将出现新的logo,说明更新完成。

![](_page_55_Picture_0.jpeg)

![](_page_55_Picture_1.jpeg)

Windows® Embedded Partner

### 八 如何更换系统

1.把xip.bin放到SD卡根目录下。

2. 把机壳上标有"JTAG"第19, 20PIN用跳线冒短接起来。

3. 把SD卡插入机器的SD卡座上,接通机器的电源,LCD左上角提示,正在升级NK...,正在烧写...等待大约1分钟后进入WinCE系统,此时更新完成。

4. 取下机壳上标有"JTAG"第19,20PIN的跳线冒,取出SD卡,重新开机进入WinCE桌面或用户程序。

注意:更新WinCE后,在原系统中下ResidentFlash磁盘将被格式化。第一次启动WinCE系统 需要大约1分钟的时间(也就是上面的第3步)等第一次成功启动以后,之后的启动只需不超 过12秒的时间便可启动完成。

![](_page_56_Picture_0.jpeg)

![](_page_56_Picture_1.jpeg)

九 如何让编好的程序自动运行

技术 市场 服务

方法一:

1. 把用户程序拷贝到ResidentFlash根目录下的GUI文件中,并把要运行的客户程序更名为

GUIsample.exe, • (ResidentFlash/GUI/GUIsample.exe)

2. 重新开机系统后不进入WinCE桌面,而直接运行客户程序。

注意:确保JTAG19,20的跳线没有短接。

方法二:

1. 把用户程序拷贝到SD卡根目录下的GUI目录中,并把要运行的客户程序更名为

GUIsample.exe

2. 运行机器上/Windows/Install.exe程序, Install.exe的功能是把SD卡根目录下的GUI目录(包含GUI中的所有文件)拷贝到/ResidentFlash磁盘下。

3. 重新开机系统后不进入WinCE桌面,而直接运行客户程序

注意:一旦安装客户程序为系统自启动程序后,就不会进入桌面。要恢复桌面,分为两种情况:

1.在客户程序运行的情况下进入桌面;

2.开机进入WinCE桌面,而不启动用户程序。

解决办法:

情况1: 开机启动客户程序后,把机壳上标有"JTAG"第19, 20PIN用跳线冒短接起来即可。 情况2: 先把把机壳上标有"JTAG"第19, 20PIN用跳线冒短接起来,再开机即可

![](_page_57_Picture_0.jpeg)

![](_page_57_Picture_1.jpeg)

附录 API

技术 市场 服务

| type       | DevicePIN | name   | fuction name                                                  | Description        |
|------------|-----------|--------|---------------------------------------------------------------|--------------------|
| 类型         | (设备接口)    | (功能名)  | (程序函数名)                                                       | (说明)               |
|            | JTAG-3    | 数字输出1  | bool                                                          | set_level:         |
|            |           |        | <pre>set_digital_output(int set_level,int PORT_NO=0)</pre>    | 0输出为低,1输出为高        |
|            | JTAG-5    | 数字输出 2 | bool                                                          | set_level:         |
|            |           |        | <pre>set_digital_output(int set_level,int PORT_NO=1)</pre>    | 0输出为低,1输出为高        |
|            | JTAG-7    | 数字输出 3 | bool                                                          | set_level:         |
|            |           |        | <pre>set_digital_output(int set_level,int PORT_NO=2)</pre>    | 0输出为低,1输出为高        |
|            | JTAG-9    | 数字输出 4 | bool                                                          | set_level:         |
|            |           |        | <pre>set_digital_output(int set_level,int PORT_NO=3)</pre>    | 0输出为低,1输出为高        |
| I/O        | JTAG-11   | 数字输出 5 | bool                                                          | set_level:         |
| 控          |           |        | <pre>set_digital_output(int set_level,int PORT_NO=4)</pre>    | 0输出为低,1输出为高        |
| 制          | JTAG-13   | 数字输入1  | bool                                                          | * port_level :     |
|            |           |        | read_digital_input(int * port_level,int port_NO=0)            | 0输入为低, 2输入为高       |
|            | JTAG-15   | 数字输入2  | bool                                                          | * port_level :     |
|            |           |        | <pre>read_digital_input(int * port_level,int port_NO=1)</pre> | 0输入为低,2输入为高        |
|            | JTAG-17   | 数字输入3  | bool                                                          | * port_level :     |
|            |           |        | <pre>read_digital_input(int * port_level,int port_NO=2)</pre> | 0输入为低, 2输入为高       |
|            | JTAG-19   | 数字输入4  | bool                                                          | * port_level :     |
|            |           |        | <pre>read_digital_input(int * port_level,int port_NO=3)</pre> | 0输入为低, 2输入为高       |
|            | 无         | 屏幕旋转   | bool                                                          | mode:              |
|            |           | 显示     | rotate_screen(int mode)                                       | 0正常显示,190 度,       |
|            |           |        |                                                               | 2180 度,3270度       |
| <u>2</u> л |           | UART 2 | bool                                                          | mode:              |
| Q<br>置     |           | 输出模式   | UART_mode_select( int mode)                                   | 1UART 2 为 485 输出模式 |
|            |           | 选择     |                                                               | 0UART 2 为 232 输出模式 |
|            |           | 485 传送 | bool                                                          | mode:              |
|            |           | 模式开关   | mode_485_select( int mode)                                    | 0发送模式, 1接收模式       |
|            |           |        |                                                               |                    |

![](_page_58_Picture_0.jpeg)

![](_page_58_Picture_1.jpeg)

|   |   | 蓝海微芯     | 技术 市场 服务                         | Partner             |
|---|---|----------|----------------------------------|---------------------|
| Ī | 无 | 背光亮度     | bool                             | percen_value: 0~100 |
|   |   | 设置       | set_brightness(int percen_value) | 注意:实际上起作用的的值        |
|   |   |          |                                  | 为0,10,20,30100,     |
|   |   |          |                                  | 其中0为关掉背光。           |
| Ī | 无 | Watchdog | bool                             |                     |
|   |   |          | feed_dog(void)                   |                     |

头文件是: api\_head.h

库文件是: HDI\_API.lib

如果您需要用到动态库,需要在\residentflash 中建立 GUI 子目录,并将您的文件放在

\residentflash\GUI 目录下。